# Farbschema (Theme) ändern

Im Modul Einstellungen finden Sie im Menüpunkt 🏶 andere 🕨 🗎 Einstellungen die Möglichkeit die Farbgebung der Anwendung, sowie der von der Anwendung generierten PDFs umzustellen (Theme-Einstellung).

Die Theme-Einstellung für das Erscheinungsbild der Anwendung kann je Nutzer geändert werden, während die Einstellung für die PDF-Ausgabe nur global für den Account gewählt werden kann.

Standardmäßig sind die gewohnten Farbgebungen "original" aktiviert. ("Werkseinstellung")

# Tab Voreinstellungen

Hier können die Themes für PDF und die Anwendung **global für alle Nutzer** umgestellt werden und gelten als Vorgabe für die *Benutzereinstellungen*.

Nur hier bei *Voreinstellungen* kann das Theme für PDF eingestellt werden, da nutzerübergreifend ein konsistentes Erscheinungsbild der generierten Dokumente gewährleistet sein soll. Mit Klick auf können Sie die Theme-Auswahl beginnen.

Mit Klick auf Werkseinstellung / auf Werkseinstellung zurücksetzen stellen sie auf die gewohnten Original-Farben (Theme "original") zurück.

## Tab Benutzereinstellungen

Hier kann das Theme für die Anwendung umgestellt werden, die Änderungen beziehen sich **nur** auf den aktuellen Nutzer.

Mit Klick auf können Sie die Theme-Auswahl beginnen.

Mit Klick auf auf Voreinstellung zurücksetzen stellen sie auf die in *Voreinstellungen* gemachten Werte zurück. Mit Klick auf Werkseinstellung stellen sie auf die gewohnten Original-Farben (Theme "original") zurück.

## PDF-Theme einstellen

Wählen Sie den Tab Voreinstellungen an und klicken bearbeiten.

|                        | a 💆 😃 🚊 🛛        |                     |            | ☑ 1 angemeldet a automatische Abm | Is <u>admin</u><br>eldung um: 15:08 |
|------------------------|------------------|---------------------|------------|-----------------------------------|-------------------------------------|
| Einstellungen          | Kategorien       | <b>^</b>            |            |                                   |                                     |
| Nutzer Zugang          | Anwendung        |                     |            | Benutzerei                        | nstellungen Voreinstellungen        |
| Nutzer Rollenvererbung |                  | Titel               | Wert       | Beschreibung                      | Werkseinstellung                    |
| 🗱 andere               |                  | theme (application) | original 💌 | Das Theme der Anwendung           | original                            |
| Einstellungen          |                  | theme (pdf)         | original 💌 | Das Theme von PDF-Ansichten       | original                            |
| Export                 |                  |                     | simple     |                                   |                                     |
| Job Queue              |                  |                     | darkblue   |                                   |                                     |
| Statistik              |                  |                     |            |                                   |                                     |
|                        | Werkseinstellung | abbrechen speichern |            |                                   |                                     |

Abb.: Auswahl PDF-Theme in den "Voreinstellungen" (global)

Im Dropdown-Menü können Sie nun das gewünschte Theme wählen.

| Oper Bushershale (1810) Bushershall                   |                |               | in the second second se |                     |                                 |        |
|-------------------------------------------------------|----------------|---------------|----------------------------------------------------------------------------------------------------|---------------------|---------------------------------|--------|
| Muterfäche / Gewerbefläche (w*<br>Muterjäche / 18.007 |                |               |                                                                                                    |                     |                                 |        |
| Estaule                                               | Tereshequisted |               |                                                                                                    |                     | Equandati                       |        |
|                                                       | At the Extent  | Bentreburg    | Gentree                                                                                                    | these               | Mutuitata ( (assettella/ta (w)) |        |
| Blateninsfel ( 1 Sebbale                              | Geosteentat    | Later         | 80                                                                                                    | Laturanite/aten     |                                 | 10.00  |
| Muterstrafe 1, 1 Geblude                              | Georgementant  | Page          | 65                                                                                                    | Automa              |                                 | 10.00  |
| Nativitals 1.2 Dataset                                | manufact.      | Uturning T    | 60                                                                                                    | Lemberd             |                                 | 10.0   |
| Nationalis 1.2 Sebbuts                                | movement       | manung 2      | 1.00                                                                                                    | Summe & Frank Mayer |                                 | 8.0    |
| Numerate 1.2 Setting                                  | tistrentel.    | Mathematica B | 00                                                                                                    | Pater Multer        |                                 | 10.00  |
| Batters                                               |                |               |                                                                                                    |                     |                                 | 285.00 |

| Life also Yerealturgenisheden ru                                             | ch Esperantial ( Mater ) that | a filose Nabel | ele 1 (H (H Hale | 148                                                                               |                                | 16.82.307 |
|------------------------------------------------------------------------------|-------------------------------|----------------|------------------|-----------------------------------------------------------------------------------|--------------------------------|-----------|
| Liste aller Verwaltungse                                                     | inheiten nach Eiger           | schaft: Mieter |                  |                                                                                   |                                |           |
| Dipet: Businginale 1, 00<br>Waterfäche / Gewerbefäche (<br>Bisingi 18.83,007 | W)                            |                | 1000             | Internation Gold<br>Way-Buiet Str. M. Str.<br>667A Galaxyer (C. Str.<br>USriehe); | E Halla<br>ALT/CHARGE          |           |
| -                                                                            | Variabunguistuit              |                |                  |                                                                                   | Equivalent                     | _         |
|                                                                              | At the Entret                 | Beatraburg     | Gentres          | Meter .                                                                           | Wohnfache / Gewartsefache (m*) |           |
| Numerada 1,1 Debaute                                                         | (availabilitat)               | Later          | 65               | Laberanitetaten                                                                   |                                | 80.00     |
| Nuteritate 1.1.0x84x4x                                                       | Georgianithat                 | Paris          |                  | Addprovide                                                                        |                                | 90.00     |
| Numerale 1.2 Setaute                                                         | Wathreinheit                  | matmung 1      | 89               | Lemiand                                                                           |                                | 50.00     |
| Numerola 1.2 Debute                                                          | Tubrenhel                     | mannung 2      | 1.00             | Duranne & Frank Theyer                                                            |                                | NU0       |
|                                                                              |                               |                |                  |                                                                                   |                                |           |

#### original

Charakteristik: Originalfarben der ursprünglichen Version, verschiedene Lila-Töne in Tabellenköpfen und Summenzeilen

### simple

Charakteristik: sehr zurückgenommen, die Betonung erfolgt fast ausschließlich über Linienstärken, Schriftgrößen und -grade

| Nyder - Hunterstade (, 16<br>Nyderfäche / Gewenterfäche<br>Nympy (18) 2017                                                                           | 997 Norman                                                                                                    |                                                                       | -                                                  | ter tenenaanijit Gelat<br>Wity Burels Dr. M. St<br>MPA Oscarper (): 36<br>Uitrate    | 12 mala<br>M22 2 management              |
|----------------------------------------------------------------------------------------------------|----------------------------------------------------------------------------------------------------|-----------------------------------------------------------------------|----------------------------------------------------|--------------------------------------------------------------------------------------|------------------------------------------|
| Crissis                                                                                                    |                                                                                                    |                                                                       |                                                    |                                                                                      |                                          |
|                                                                                                    |                                                                                                    |                                                                       |                                                    |                                                                                      |                                          |
|                                                                                                    | At de Extrat                                                                                                    | Bastratury                                                            | Gentres                                            | Natur .                                                                              | Equivalent<br>Vocatate Geratatate (*)    |
| tunentale 1, 1 (others                                                                                                    | And an Empire                                                                                                   | Basheburg                                                             | Canadiana<br>215                                   | New<br>Laborandoniasian                                                              | Egenerati<br>Vandate (Secondate (*)      |
| Consum<br>National State of Constants<br>National State of Constants                                                                                 | Ant das Einstein<br>Generalessensen<br>Generalessensen                                                          | Bachelory<br>Later<br>Tarr                                            | Contrast<br>210<br>210                             | Nation<br>Laborand Selation<br>Augments                                              | Egeneriad<br>Voldate: Generalistate (ir) |
| fananis<br>Nationalis I, 1 (attack<br>Nationalis I, 1 (attack<br>Nationalis I, 2 (attack                                                             | General coperations<br>And an Extension<br>Constructions<br>Constructions<br>Constructions                      | Bashelong<br>Later<br>Fast                                            | 0mm/mm<br>10<br>10                                 | New<br>Userserfielder<br>Angeweite<br>Leveland                                       | Eponetal<br>Wentpre Generaliste (*)      |
| lanan<br>Karatari ( ) ( Januar<br>Karatari ( ) ( Januar<br>Karatari ( ) ( Januar                                                                     | Anna Estar<br>Anna Estar<br>Grantasina<br>Grantasina<br>Rotachal<br>Rotachal                                    | Bachebog<br>Later<br>Page<br>Banag 1<br>Banag 2                       | 00000000<br>810<br>810<br>810<br>810<br>810<br>810 | New<br>Laterantistate<br>Angrow<br>Landed<br>Source & Fact Toys                      | Egenstati<br>Voorlate (Sevelaliste (*)   |
| Enstants<br>Namericale 1, 1 (status)<br>Namericale 1, 1 (status)<br>Namericale 1, 2 (status)<br>Namericale 1, 2 (status)<br>Namericale 1, 2 (status) | An der Entret<br>An der Entret<br>Generiterstmat<br>Generiterstmat<br>Bistrestrat<br>Bistrestrat<br>Bistrestrat | Tashebay<br>Later<br>Tast<br>Tastagi<br>Tastagi<br>Tastagi<br>Tastagi | 00000000<br>85<br>85<br>1.00<br>00                 | Meer<br>Lakuranta fadan<br>Angrana<br>Lakurand<br>Baasina & Fada Mayar<br>Fada Muhar | Egenstel                                 |

## darkblue

Charakteristik: Tabellenköpfe und Summenzeilen werden in Blautönen hervorgehoben

Mit speichern wird das ausgewählte Theme übernommen, mit abbrechen wird nichts verändert.

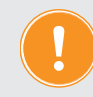

Bitte beachten! Das ausgewählte Theme beeinflußt nur neu erstellte Dokumente. Bereits im DMS abgelegte Dokumente behalten ihr altes Aussehen.

## Theme für die Anwendung einstellen

Wählen Sie den Tab *Voreinstellungen* (Auswirkung global für alle Nutzer) oder den Tab *Benut*zereinstellungen (Auswirkung für aktuellen Benutzer) und klicken \_\_\_\_\_\_\_.

|                        | a 👱 😫 🚊 🛛        | ]                   |                       | i⊇ o a<br>i⊇ o aut      | omatische Abmel | dung um: 15:11              |
|------------------------|------------------|---------------------|-----------------------|-------------------------|-----------------|-----------------------------|
| Einstellungen          | Kategorien       | <b>^</b>            |                       |                         |                 |                             |
| Nutzer Zugang          | Anwendung        |                     |                       |                         | Benutzereins    | stellungen Voreinstellungen |
| Nutzer Rollenvererbung |                  | Titel               | Wert                  | Beschreibung            | Vorgabe         | Werkseinstellung            |
| 🗱 andere               |                  | theme (application) | original -            | Das Theme der Anwendung | original        | original                    |
| 🗎 Einstellungen        |                  |                     | retro<br>darkblue     |                         |                 |                             |
| Export                 |                  |                     | concrete<br>aubergine |                         |                 |                             |
| Job Queue              |                  |                     |                       |                         |                 |                             |
| Statistik              |                  |                     |                       |                         |                 |                             |
| III                    | Werkseinstellung | abbrechen speichern |                       |                         |                 |                             |

Abb. : Auswahl Anwendungs-Theme in den "Benutzereinstellungen" (nutzerbezogen)

Im Dropdown-Menü können Sie nun das gewünschte Theme wählen.

| n 🐼 I I S 🖉 🖬                  | Q 9 2 Boltan Derman             |                       |                   | 0× #                  |                    | 0     |
|--------------------------------|---------------------------------|-----------------------|-------------------|-----------------------|--------------------|-------|
| Operand P. M. Operand          | C Martine Contractor            |                       |                   |                       |                    |       |
| B Desperational                |                                 | Contemportuna III     | rise 21 Ball Alle | Doursets (1           | Nature (C) Instage | Fich  |
| C Openhand and                 |                                 |                       |                   |                       |                    |       |
| il Muharbige                   | copies present                  | 10.00 LMM             |                   |                       |                    |       |
| D Lapontales                   | **                              |                       |                   |                       |                    |       |
| B Champithe                    | Kartarana                       | (DODC Ivia Principle) |                   |                       |                    |       |
| B Dersteine / fantenber        |                                 |                       |                   |                       |                    |       |
| B Revisioner                   | Irms immobilie                  |                       |                   |                       |                    |       |
| B Bernyry                      |                                 |                       |                   |                       |                    |       |
| B Batteries/                   | Tan                             |                       |                   |                       |                    |       |
| E ferrurgerein                 | Egenterier                      |                       |                   |                       |                    |       |
| 2 Noticest                     | Advance                         |                       |                   |                       |                    |       |
| 2 Bullioper                    | Partnersh 18                    | Inde                  | Personal Int      |                       |                    |       |
| 2 autors factor, Water         |                                 | Prest.                | and and a second  |                       |                    | - 1   |
| R autors Meastherhouses        |                                 | Burdished             | Termine I         |                       |                    |       |
| a famor                        |                                 | Land .                | Detectors         |                       |                    |       |
| A Michael Martin               | Testin                          |                       |                   |                       |                    |       |
| a herrorentenen                | File                            | Hell (1413 1 23-65 88 |                   |                       |                    |       |
|                                | Baratager                       |                       |                   |                       |                    |       |
|                                | Integral Beathaburg             | Advante               |                   | requirers             | <b>Scalupantel</b> | Attan |
| 2 American and a second second | Equilibrian Additional Lawrence | fram Fait 1204        | Ultrant N         | hanamatung            |                    | 16    |
| International to shear         | Egenturier transcrubertaux      | manufacture 1 00      | of Maxweller 1    | potenting.            |                    | 15    |
| E beneficial and warry         | Episterer Venchutertan In       | amount manager and    | -                 | and the second second |                    | 10    |
| sumi sumi                      | Paul and . Hollow & Ballion     |                       |                   |                       |                    |       |
|                                | CI < 101                        |                       |                   |                       |                    |       |

## original

Charakteristik: Originalfarben der ursprünglichen Version, weißer Hintergrund der Inhalte, grau-blaue Hintergrundfarben, Aktions- bzw. Kontrastfarbe:violett

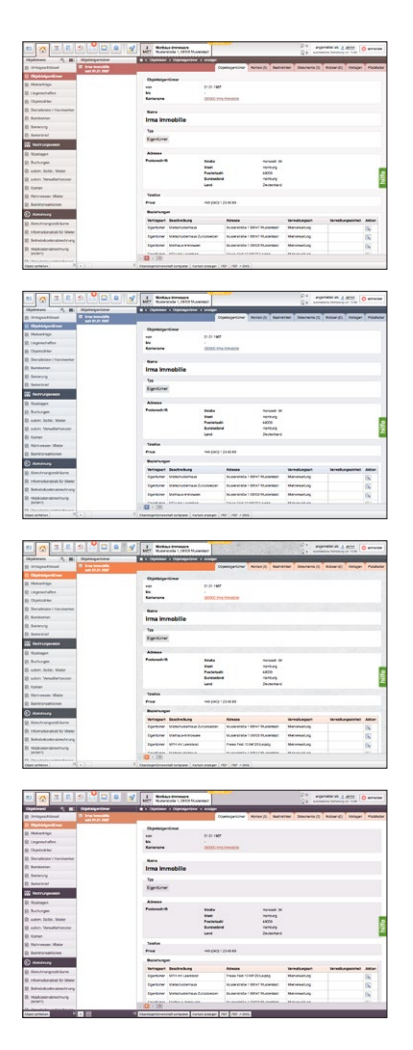

## retro

Charakteristik: *ruhig, warme Braun- und Rottöne, Hintergrund leicht getönt, Panelfarbe: weiß Aktions- bzw. Kontrastfarbe:rost* 

### darkblue

Charakteristik: eher ruhig, Blau- und Grautöne, Hintergrund leicht getönt, Panelfarbe: weiß Aktions- bzw. Kontrastfarbe: blau

## concrete

Charakteristik: eher lebendig, Grautöne, Hintergrund mit Struktur und leicht getönt, Panelfarbe: weiß Aktions- bzw. Kontrastfarbe: orange

## aubergine

Charakteristik: eher ruhig, warme Violetttöne, Hintergrund weiß, Panelfarbe: leicht getönt Aktions- bzw. Kontrastfarbe: orange

Mit speichern wird das ausgewählte Theme übernommen, mit subtrechen wird nichts verändert.